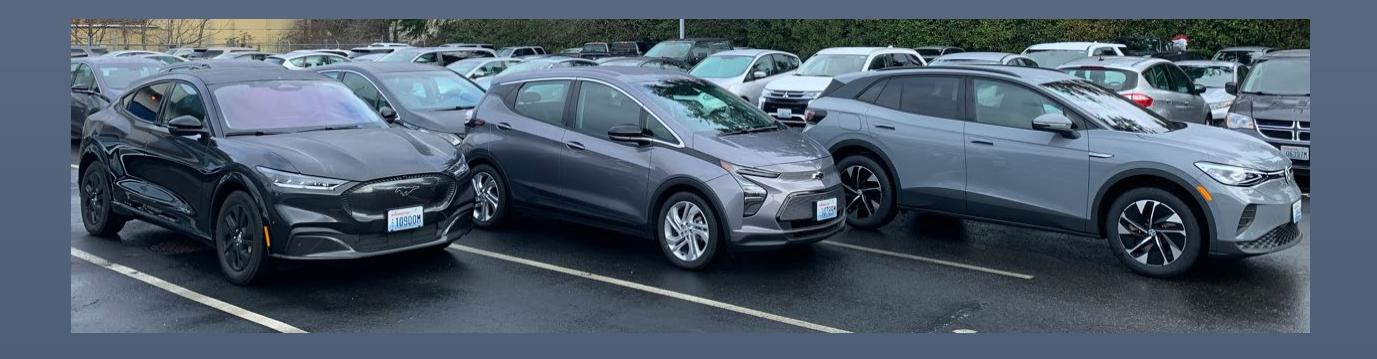

# Vehicle Reservation System Instructions

VEHICLE RESERVATION HOW-TO GUIDE

**Department of Enterprise Services** Fleet Operations *Updated: January 8, 2025* 

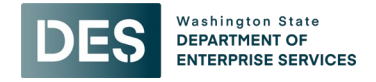

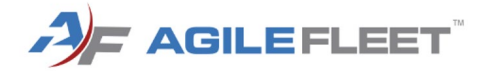

# Table of Contents

| FleetCommander Vehicle Reservation Website                                     | 2  |
|--------------------------------------------------------------------------------|----|
| Sign Up                                                                        | 2  |
| Accessing the Reservation System for the First Time / Forgot Password? process | 2  |
| Changing your Password                                                         | 5  |
| Make a Reservation                                                             | 6  |
| Cancel Reservation                                                             | 9  |
| Request Change to Reservation                                                  | 9  |
| Kiosks - Vehicle Pick Up & Return                                              | 11 |
| Check Out Vehicle                                                              | 11 |
| For yourself                                                                   | 11 |
| For someone else                                                               | 15 |
| Check In Vehicle                                                               |    |
| Assistance                                                                     | 24 |
|                                                                                |    |

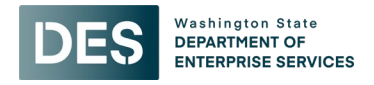

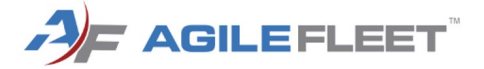

## FleetCommander Vehicle Reservation Website

#### Sign Up

To register for Fleet Rentals, follow the instructions on the <u>Register for Fleet Rentals page</u>. You will need to receive authorization from your Agency Transportation Officer (ATO) and have them send the completed Driver Information Form to <u>mpmail@des.wa.gov</u>.

Once Fleet staff has authorized you to use the reservation system, you will receive a welcome email. Select the **Log in to FleetCommander** button in the email.

## Accessing the Reservation System for the First Time / Forgot Password? process

From the welcome email, or if you need to change your password:

- 1. Access the <u>DES FleetCommander website</u>: https://washingtondes.agilefleet.com/fleetcommander/login.asp
- 2. You will be on the *Please Login* screen. Select the **Forgot password?** Link.

| AF FLEETCOMMANDER |                                                                             |  |  |
|-------------------|-----------------------------------------------------------------------------|--|--|
| DES               | Washington State<br>DEPARTMENT OF<br>ENTERPRISE SERVICES                    |  |  |
|                   |                                                                             |  |  |
| VEHICLE USE       | Please Login                                                                |  |  |
| MAKE RESERVATION  |                                                                             |  |  |
| MY SCHEDULE       |                                                                             |  |  |
| MY PROFILE        | Deserverd                                                                   |  |  |
| MY REPORTS        |                                                                             |  |  |
|                   | Clear                                                                       |  |  |
| INFORMATION       | Forgot password?                                                            |  |  |
| INSTRUCTIONS      | Notice: All logins (and attempts to login) are logged for security reasons. |  |  |
| POLICIES          |                                                                             |  |  |

3. Enter your work email in the Username (email) field and select Submit.

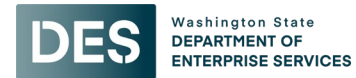

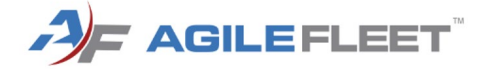

| - FLEETCOMMA | JF FLEETCOMMANDER                                        |  |
|--------------|----------------------------------------------------------|--|
| DES          | Washington State<br>DEPARTMENT OF<br>ENTERPRISE SERVICES |  |
|              |                                                          |  |

| VEHICLE USE      | Forget Deceword                                                             |  |
|------------------|-----------------------------------------------------------------------------|--|
| MAKE RESERVATION | Forgot Password                                                             |  |
| MY SCHEDULE      |                                                                             |  |
| MY PROFILE       | Username (email):                                                           |  |
| MY REPORTS       | Claar Submit                                                                |  |
|                  |                                                                             |  |
| INFORMATION      | If you require assistance, please contact your ElectCommander administrator |  |
| INSTRUCTIONS     |                                                                             |  |
| POLICIES         |                                                                             |  |

4. You will receive an email with the subject *Reset Password - DES Fleet Operation's Automated Keybox Rental System*. **Select the link** in the email to reset your password.

|                                                                                                    | External Email                                           |  |  |
|----------------------------------------------------------------------------------------------------|----------------------------------------------------------|--|--|
| DES                                                                                                    | Washington State<br>DEPARTMENT OF<br>ENTERPRISE SERVICES |  |  |
| Password Reset Request                                                                                                    |                                                          |  |  |
| We received your password reset request for DES Fleet Operation's automated keybox rental system, FleetCommander.                                                                                                    |                                                          |  |  |
| WARNING: To retrieve the keys to your vehicle, you will need to use the same username/login (email address) and website password at the kiosk location! To avoid being locked out, please ensure you have this information available when picking up and returning your vehicle. |                                                          |  |  |
| Please click the link below to change your password:                                                                                                    |                                                          |  |  |
| https://washingtondes.ag                                                                                                    | ilefleet.com/fleetcommander_net/Organization/ChangePass  |  |  |

Enter a password in the New Password field, and again in Confirm Password field, then select Save Changes.
 Warning! This is the same password that you will use to log in at the kiosk. To avoid being locked out, please ensure you have your password with you when picking up and returning your vehicle.

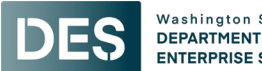

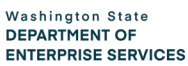

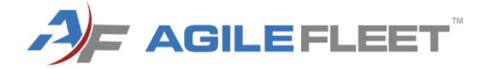

|                    | NDER <sup>'</sup>                                               |
|--------------------|-----------------------------------------------------------------|
| DES                | Washington State<br>DEPARTMENT OF<br>ENTERPRISE SERVICES        |
|                    |                                                                 |
| VEHICLE USE        | Change Password                                                 |
| MAKE RESERVATION   |                                                                 |
| MY SCHEDULE        | Password rules:                                                 |
| MY PROFILE         | Password must be different from one of your previous passwords. |
| MY REPORTS         | Password must contain between 0 and 100 characters.             |
| INFORMATION        | Enter a new password below. Both fields are required.           |
| INSTRUCTIONS       | New Password:                                                   |
| POLICIES           | Confirm Password:                                               |
| VEHICLES AND RATES | Save Changes                                                    |

6. You will see a "Password Has been Updated." message. Click Log In.

# Password Has been Updated.

Your password has been successfully updated. Please click here to log in Log In

You will receive a confirmation email with the subject Password Reset Successfully - DES Fleet Operation's Automated Keybox Rental System.

7. In the Username (email) field, enter your email address. Enter your new password in the Password field. Then, select Login.

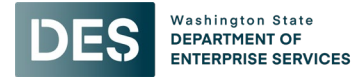

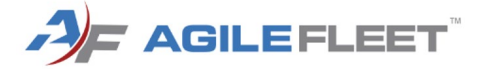

#### A FLEETCOMMANDER

| DES              | Washington State<br>DEPARTMENT OF<br>ENTERPRISE SERVICES |                                            |
|------------------|----------------------------------------------------------|--------------------------------------------|
|                  |                                                          |                                            |
| VEHICLE USE      | Diagon Login                                             |                                            |
| MAKE RESERVATION | Please Login                                             |                                            |
| MY SCHEDULE      | Username (email):                                        |                                            |
| MY PROFILE       | Password:                                                |                                            |
| MY REPORTS       |                                                          |                                            |
| INFORMATION      | Forgot password?                                         | Clear Login                                |
| INSTRUCTIONS     | Notice: All logins (and attempts                         | to login) are logged for security reasons. |
| POLICIES         |                                                          |                                            |

Once logged in, you will be on the Welcome screen.

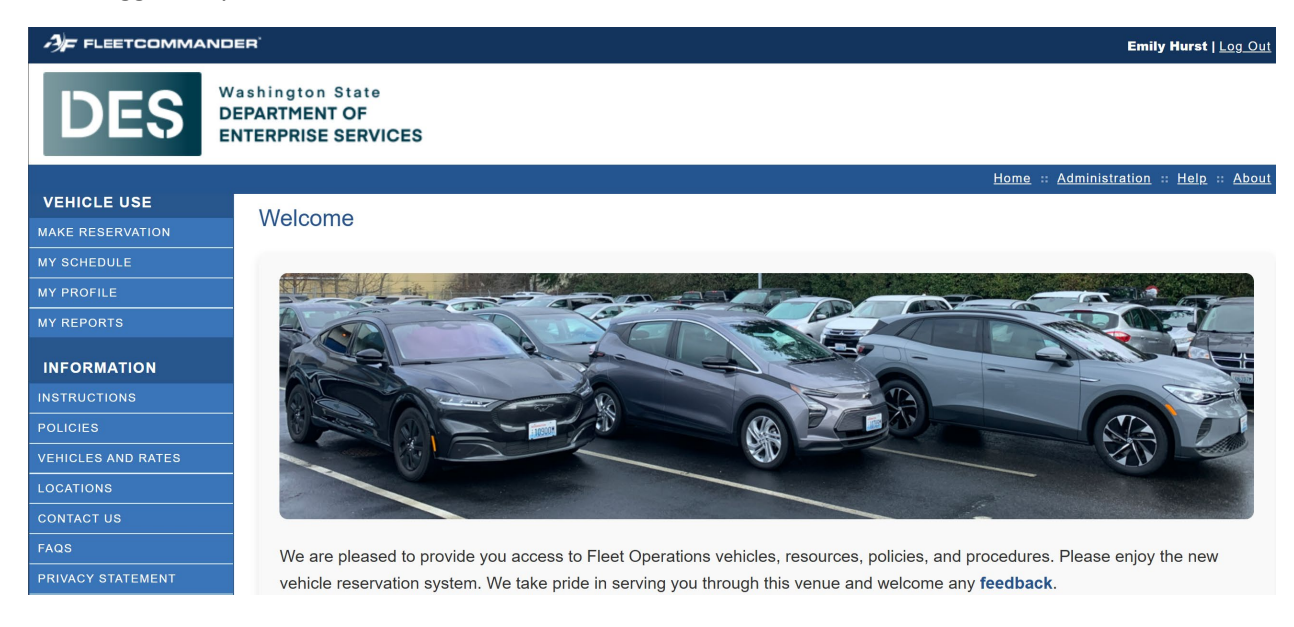

## Changing your Password

If you forget your password, use the Forgot Password? Process above to reset it.

If you are logged into the system and need to change your password:

1. Select My Profile.

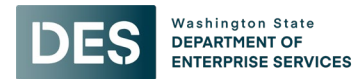

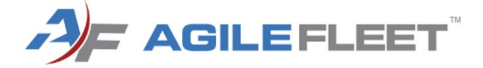

| - FLEETCOMMANE              | DER' Emily Hurst   Log. Out                              |
|-----------------------------|----------------------------------------------------------|
| DES                         | Vashington State<br>DEPARTMENT OF<br>INTERPRISE SERVICES |
|                             | Home :: Administration :: Help :: About                  |
| VEHICLE USE                 | Welcome                                                  |
| MAKE RESERVATION            | Welcome                                                  |
| MY SCHEDULE                 |                                                          |
| MY PROFILE 🔶                |                                                          |
| MY REPORTS                  |                                                          |
| INFORMATION<br>INSTRUCTIONS |                                                          |

Enter a password in the New Password field, and again in Confirm Password field, then select Save Profile.
 Warning! This is the same password that you will use to log in at the kiosk. To avoid being locked out, please ensure you have your password with you when picking up and returning your vehicle.

| Edit Profile           |                                          |                          |
|------------------------|------------------------------------------|--------------------------|
| Profile Certifications |                                          |                          |
| 🍌 Edit Profile         |                                          | * = required field       |
|                        |                                          |                          |
| Requestor Information  |                                          |                          |
| User ID / name:        | 1153 / Emily Hurst                       |                          |
| Username (email):      | emilv.hurst@des.wa.gov                   |                          |
| Change Password:       |                                          |                          |
| Re-Type New Password:  |                                          |                          |
| Access Information     |                                          |                          |
| *Time Zone:            | Pacific Standard Time                    |                          |
| Contact Information    |                                          |                          |
| Organization:          | (blank)                                  |                          |
| Department/Agency:     | E179 - DEPARTMENT OF ENTERPRISE SERVICES |                          |
| *Phone Preference:     | Business Phone 🗸                         |                          |
| Business Phone:        | 36040 Ext                                |                          |
| Mobile Phone:          |                                          |                          |
| Preferred Email:       | Work Email                               |                          |
| Work Email:            | emily.hurst@des.wa.gov                   |                          |
| Additional Information |                                          |                          |
|                        |                                          | Cancel Edit Save Profile |

Your new password will be saved. Use the password to log into the website **and** the kiosk, when needed.

## Make a Reservation

1. To begin the reservation process, select **Make Reservation** from the menu.

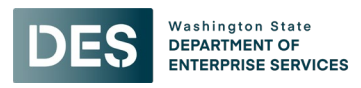

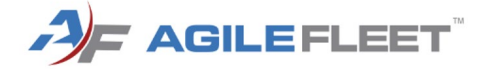

|                             | NDER <sup>®</sup> Emily Hurst   <u>Log Out</u>           |
|-----------------------------|----------------------------------------------------------|
| DES                         | Washington State<br>DEPARTMENT OF<br>ENTERPRISE SERVICES |
|                             | Home :: Administration :: Help :: About                  |
| VEHICLE USE                 | Welcome                                                  |
| MAKE RESERVATION            | Welcome                                                  |
| MY SCHEDULE                 |                                                          |
| MY PROFILE                  |                                                          |
| MY REPORTS                  |                                                          |
| INFORMATION<br>INSTRUCTIONS |                                                          |

- 2. If the request is for you, leave the **This request is for me** option selected. If you are making the reservation for another person, select **This request is for** and enter their **exact agency email address** in the field.
  - <u>Note</u>: If you are making a reservation for another person, they *must* have a user account in FleetCommander. If they do not yet have an account, you will receive an error message. Have them follow the <u>Sign Up</u> instructions prior to making a reservation.

#### Select Next (Continue Request).

#### Vehicle Reservation

| Request Information                                                                                                    |                                        |  |
|----------------------------------------------------------------------------------------------------|----------------------------------------|--|
| If you are making a reservation for another person in your agency, select the <b>This request is for</b> option<br>and enter the person's <u>exact agency email address</u> . The person you are making a reservation for <b>must</b><br>have a user account in FleetCommander prior to the request being made. If they do not have an<br>account, please contact your Agency Transportation Officer (ATO). |                                        |  |
| who is this request for?                                                                                                    |                                        |  |
| This request is for me                                                                                                    |                                        |  |
| O This request is for                                                                                                    |                                        |  |
|                                                                                                    | Cancel Request Next (Continue Request) |  |

3. You will see your available sites (locations) in the **Select Site** field.

#### Vehicle Reservation

| Request Information                |                |                         |
|------------------------------------|----------------|-------------------------|
| <b>EV</b> = Fully Electric Vehicle |                |                         |
| Select Site: Select Site ~         |                |                         |
|                                    | Cancel Request | Next (Continue Request) |

Choose a site (location) from the **Select Site** dropdown. If you wish to reserve a fully electric vehicle (EV), and there are one or more available, select the option that ends with - **EV**.

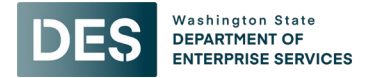

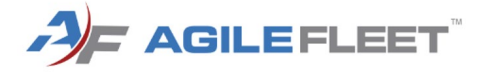

4. Complete the reservation form. Fields with an asterisk (\*) are required.

#### Vehicle Reservation - Start Request

| <b>Request Information</b>                                         | 1                                              |                                           |
|--------------------------------------------------------------------|------------------------------------------------|-------------------------------------------|
|                                                                    | ,                                              | * = required field                        |
| Requestor Information                                              |                                                |                                           |
| User Id / Name:                                                    | emily.hurst1@des.wa.gov / Emily Hurst          |                                           |
| E-mail address:                                                    | emily.hurst@des.wa.gov                         |                                           |
| *Driver's User Id:                                                 | emily.hurs                                     |                                           |
| Schedule Information                                               |                                                |                                           |
| *Pick-up Date / Time:<br>(MM/DD/YYYY HH:MM AMPM)                   | 12/13/2024 11:00 AM 🕑 🔚                        |                                           |
| *Return Date / Time:<br>(MM/DD/YYYY HH:MM AMPM)                    | 12/13/2024 12:00 PM 🕒 🛅                        |                                           |
| Selection Information                                              |                                                |                                           |
| Usage Type:                                                        | Daily Trip Rental                              |                                           |
| Site:                                                              | DES PLAZA PARKING GARAGE                       |                                           |
| Туре:                                                              | SUV - Compact V                                |                                           |
| Number of Occupants:                                               | 1 v (driver and passengers)                    |                                           |
| Additional Information                                             |                                                |                                           |
| *Destination (e.g., Spokane):                                      | Tacoma                                         | 1                                         |
| Master Index (Billing) Code:                                       |                                                |                                           |
| *Personal Vehicle Parking (PV):                                    | Yes 🗸                                          |                                           |
| *PV Plate# (Put N/A if no PV):                                     | WA987654                                       |                                           |
| Comments (for example, the depress Shift+Enter to begin a new line | scription of any special vehicle requirements) |                                           |
|                                                                    |                                                | le la la la la la la la la la la la la la |
|                                                                    | Cancel Request Next (Co                        | ntinue Request)                           |

- <u>Driver's User Id</u>: The email of the person for whom the reservation is being made will display.
- <u>\*Pick-up Date / Time</u>: Enter or select the pick-up date and time for the reservation.
- <u>\*Return Date / Time</u>: Enter or select the vehicle return date and time.
- <u>Type</u>: Select the type of vehicle you need.
- <u>Number of Occupants</u>: Enter the number of people who will be in the vehicle.
- <u>\*Destination</u>: Enter the **destination city** that the vehicle will travel.
- <u>Master Index (Billing) Code</u>: Entering a billing code (optional) is for *your reference only*.
- <u>\*Personal Vehicle Parking (PV)</u>: Select whether you are leaving your personal vehicle at the site.
- <u>\*PV Plate# (Put N/A if no PV)</u>: If you are leaving your personal vehicle at the site, **enter your personal vehicle's license plate number**. If you are not leaving your personal vehicle, enter **N/A**.
- <u>Comments</u>: If applicable, enter any special vehicle requirements for your reservation.

When you have completed the form, select Next (Continue Request).

- 5. Review the information on the *Confirm Request* screen, select:
  - Previous (Change Request) to make changes.
  - Cancel Request if you no longer need the reservation.
  - **Submit Request** if you are ready to submit the request to Fleet.
  - **Submit and Make Similar Request** if you'd like to submit the request *and* make another request based on the information you entered for this request. This will start a new request with pre-populated information (you will be able to make changes, if needed, prior to submitting the new request).

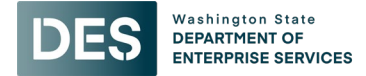

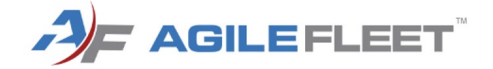

- 6. When you are done submitting requests, you will be on the *My Schedule Current Requests* screen. You will receive a confirmation email. If needed:
  - To view a reservation, select View 🤍.
  - To <u>cancel a reservation</u>, select **Cancel** X. Follow the directions below.

#### Cancel Reservation

To cancel a reservation:

1. Navigate to the *My Schedule - Current Requests* screen by selecting **My Schedule** from the menu.

| - FLEETCOMMAN    | DER Emily Hurst   Log_Out                                |
|------------------|----------------------------------------------------------|
| DES              | Washington State<br>DEPARTMENT OF<br>ENTERPRISE SERVICES |
|                  | Home :: Administration :: Help :: About                  |
| VEHICLE USE      | Welcome                                                  |
| MAKE RESERVATION | Welcome                                                  |
| MY SCHEDULE      |                                                          |
| MY PROFILE       |                                                          |
| MY REPORTS       |                                                          |
| INFORMATION      |                                                          |

- 2. Select the Cancel  $\times$  button next to the reservation you wish to cancel.
- 3. On the *My Schedule Cancel Request* screen, you may enter notes (optional). Then select **Yes (Cancel Request)**.

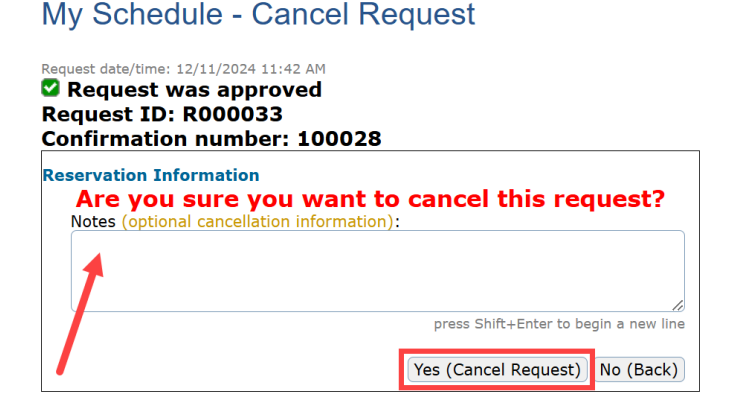

#### Request Change to Reservation

To request a change to a reservation:

1. Navigate to the *My Schedule - Current Requests* screen by selecting **My Schedule** from the menu.

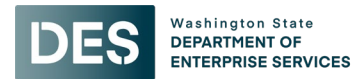

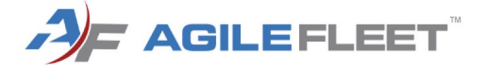

PLEETCOMMANDER
Emily Hurst | Log off

Imily Hurst | Log off

Washington State

EPARTMENT OF

EPARTMENT OF

INTERPRISE SERVICES

Welcome

Wy scheddule

MY scheddule

MY reports

INFORMATION

INSTRUCTIONS

2. Select **View** A next to the reservation that you want to change.

#### My Schedule - Current Requests

| User ID<br>E-mail a | User ID / Name: Emily.Hurst1@des.wa.gov / Hurst Emily Schedule as of: 12/11/2024 1:11:33 PM<br>E-mail address: emily.hurst@des.wa.gov |                                                                                 |                                                                                  |                                         |                                |                                                                            |  |  |
|---------------------|----------------------------------------------------------------------------------------------------|---------------------------------------------------------------------------------|----------------------------------------------------------------------------------|-----------------------------------------|--------------------------------|----------------------------------------------------------------------------|--|--|
| Request             | t ID or Confirma                                                                                                    | tion Number: View                                                               |                                                                                  |                                         |                                |                                                                            |  |  |
|                     | Request<br>Date/Time                                                                                                    | Schedule Information 🔻                                                          | Status Information                                                               | Request ID or<br>Confirmation<br>Number |                                | Vehicle Information                                                        |  |  |
| Q                   | 12/11/2024                                                                                                    | Pick-up: 12/13/2024 11:00 AM<br>Return: 12/13/2024 12:00 PM<br>Duration: 1 hour | You are the request was cancelled<br>You are the requestor<br>You are the driver | 100028<br>Confirmation<br>number        | Vehicle:<br>Location:<br>Type: | 10014M (2019 WHITE NISSAN<br>ROGUE)<br>DES PARKING GARAGE<br>SUV - Compact |  |  |
| ٩x                  | 12/11/2024                                                                                                    | Pick-up: 12/13/2024 11:00 AM<br>Return: 12/13/2024 12:00 PM<br>Duration: 1 hour | Request was approved<br>Vou are the requestor<br>Vou are the driver              | 100029<br>Confirmation<br>number        | Vehicle:<br>Location:<br>Type: | 10018M (2019 GRAY NISSAN ROGUE)<br>DES PARKING GARAGE<br>SUV - Compact     |  |  |

3. Select Request Changes.

| Vehicle Information           |                                                                  |
|-------------------------------|------------------------------------------------------------------|
| Vehicle:                      | 10018M (2019 GRAY NISSAN ROGUE)                                  |
| Location:                     | DES PARKING GARAGE                                               |
| Type:                         | SUV - Compact                                                    |
| Reservation Beginning Mileage |                                                                  |
| Reservation Ending Mileage:   |                                                                  |
| Total Mileage:                |                                                                  |
|                               | OK (Back) Re-send Email Request Changes Cancel Request Add Notes |
|                               | Last modified: 12/11/2024 11:46 AM                               |

4. Enter the necessary changes (e.g., requestor, schedule, vehicle request, etc.). <u>Please be specific when entering</u> <u>your requested change</u>. Then select **Submit Change Request**.

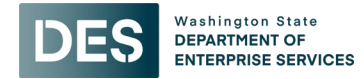

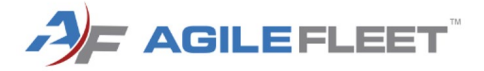

#### My Schedule - Request Changes

| Request date/time: 12/11/2024 11:46 AM                                               |                                       |
|--------------------------------------------------------------------------------------|---------------------------------------|
| Request was approved                                                                 |                                       |
| Request ID: R000034                                                                  |                                       |
| Confirmation number: 100029                                                          |                                       |
| Reservation Information                                                              |                                       |
| Changes: (requestor/driver, schedule, selection, additional, or vehicle information) |                                       |
|                                                                                      |                                       |
|                                                                                      |                                       |
|                                                                                      | press Shift+Enter to begin a new line |
|                                                                                      | Submit Change Request Cancel (Back)   |
| •                                                                                    | ( ()                                  |

## Kiosks - Vehicle Pick Up & Return

## Check Out Vehicle

#### For yourself

WARNING! To retrieve the keys to your vehicle, you will need to use the same username/login (email address) and website password at the kiosk location! To avoid being locked out, please ensure you have this information available when picking up your vehicle.

When you arrive to the kiosk to pick up the keys for your vehicle:

1. Locate the touch screen and select Check Out Vehicle.

| Welcome                       |                    |  |
|-------------------------------|--------------------|--|
| Please select an option below | ı to begin.        |  |
|                               | Check Out Vehicle  |  |
|                               | Check In Vehicle   |  |
|                               | Cancel Reservation |  |

Using the same username (email) and password that you use for the vehicle reservation website, log in to the kiosk. If you are unable to recall your password, call Fleet Operations at 360-664-9207 (Monday - Friday, 7:30am - 4:30pm). There is no after-hours assistance.

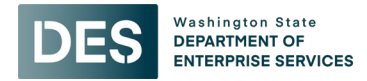

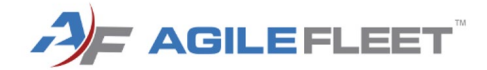

# Please Log In

| Home   |  |
|--------|--|
|        |  |
| TIOTHE |  |

| et Operation's<br>etCommande | s Automated Keybox Rental Syster<br>er reservation system username/lo | n! Please log in<br>Igin (work email)                                                                                                    |
|------------------------------|-----------------------------------------------------------------------|----------------------------------------------------------------------------------------------------|
| Username<br>(email):         |                                                                       |                                                                                                    |
| Password:                    | Show Password ( off)                                                  | N                                                                                                    |
|                              |                                                                       | Clear Login                                                                                                    |
|                              | et Operation's<br>etCommande<br>Username<br>(email):<br>Password:     | et Operation's Automated Keybox Rental System<br>etCommander reservation system username/lo<br>Username<br>(email):<br>Password:<br>Show Password |

Notice: All logins (and attempts to login) are logged for security reasons.

3. Select the **Conf #** next to the reservation.

| Check ( | Out           |                    |                     |                           | Home                | gout |
|---------|---------------|--------------------|---------------------|---------------------------|---------------------|------|
|         | Please select | t a vehicle to che | eck out.            |                           |                     |      |
|         | Conf #        | Vehicle            | Scheduled Start     | Scheduled End             | Comments            |      |
|         | 100020        | 74834              | 05/17/2023 12:00 PM | 05/17/2023 08:00 F        | PM                  |      |
|         |               |                    |                     |                           |                     |      |
|         |               |                    | Reservation not sl  | nown above? Check Out via | Confirmation Number |      |

4. Verify the information in the *Additional Information* section or correct it by touching a field and typing in the onscreen keyboard, and then select **Check Out**.

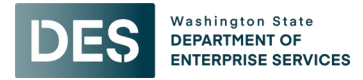

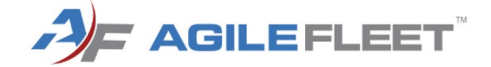

| DES                               | Washington<br>DEPARTMEN<br>ENTERPRISE                              | State<br>FOF<br>SERVICES                                  |                           |                |                                                                       |                        |          |        |
|-----------------------------------|--------------------------------------------------------------------|-----------------------------------------------------------|---------------------------|----------------|-----------------------------------------------------------------------|------------------------|----------|--------|
| Check Out                         |                                                                    |                                                           |                           |                |                                                                       | Administration         | Home     | Logout |
| Ver<br><u>Res</u><br>Con          | rify the info<br>ervation Inform<br>firmation Num                  | rmation below<br>nation<br>nber: 100052                   | v and click "Che          | eck Out" to    | D begin this reservation.<br>Driver: Hurst, Emily (emily.hurst1@des.v | va.gov)                |          |        |
| Sch<br>Curr<br><u>Vehi</u>        | edule: 12<br>rent Time: 12<br>icle Information                     | 2/17/2024 09:15<br>2/17/2024 09:15                        | AM - 12/17/2024 1;<br>AM  | 2:00 PM        |                                                                       |                        |          |        |
| Veh<br>Park<br>Des<br>Opti<br>Veh | icle Name:<br>king Space:<br>cription:<br>ions:<br>icle Condition: | 09187M<br>(blank)<br>2017, BLACK, H<br>(blank)<br>(blank) | YUNDAI, SONATA            | Mileage: 0     |                                                                       | 09187M<br>License Numl | ber<br>F |        |
| Add                               | litional Informa                                                   | tion                                                      |                           |                |                                                                       | Fuel Out               |          |        |
| Des<br>(e.g<br>Spo                | tination<br>J., Tao<br>kane):                                      | coma                                                      |                           |                | Master Index (Billing) Code:                                          |                        |          |        |
| Pers<br>Veh<br>Park               | sonal<br>icle No<br>king (PV):                                     | • •                                                       |                           |                | PV Plate# (Put N/A if no PV): N/A                                     |                        |          |        |
|                                   |                                                                    | If you have questions                                     | call our office at 360.66 | 64-9207 (Monda | v - Friday 7:30am - 4:30nm), or email medicesteb@                     | Home Chec              | ck Out   |        |
|                                   |                                                                    |                                                           |                           | (              | ,,,                                                                   |                        |          |        |

5. The system will check the key status and then unlock the door. The keys for your reservation will be released.

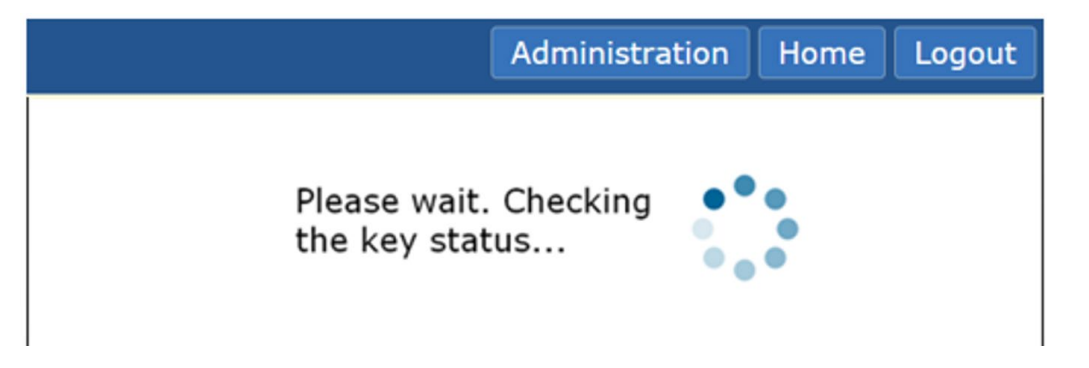

6. A countdown will begin; you have 60 seconds to remove the keys:

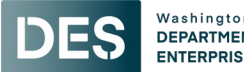

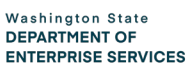

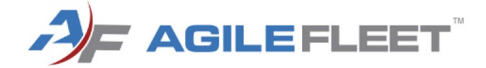

|                                                                                                  | Administra | ation        | Home      | Logout |
|--------------------------------------------------------------------------------------------------|------------|--------------|-----------|--------|
| Please remove y<br>key now.<br>Your key<br>Vour key<br>Turn key to the<br>(counter-clockwise) to | #:2        | Tim<br>Remai | ning<br>7 |        |

Cancel Check Out

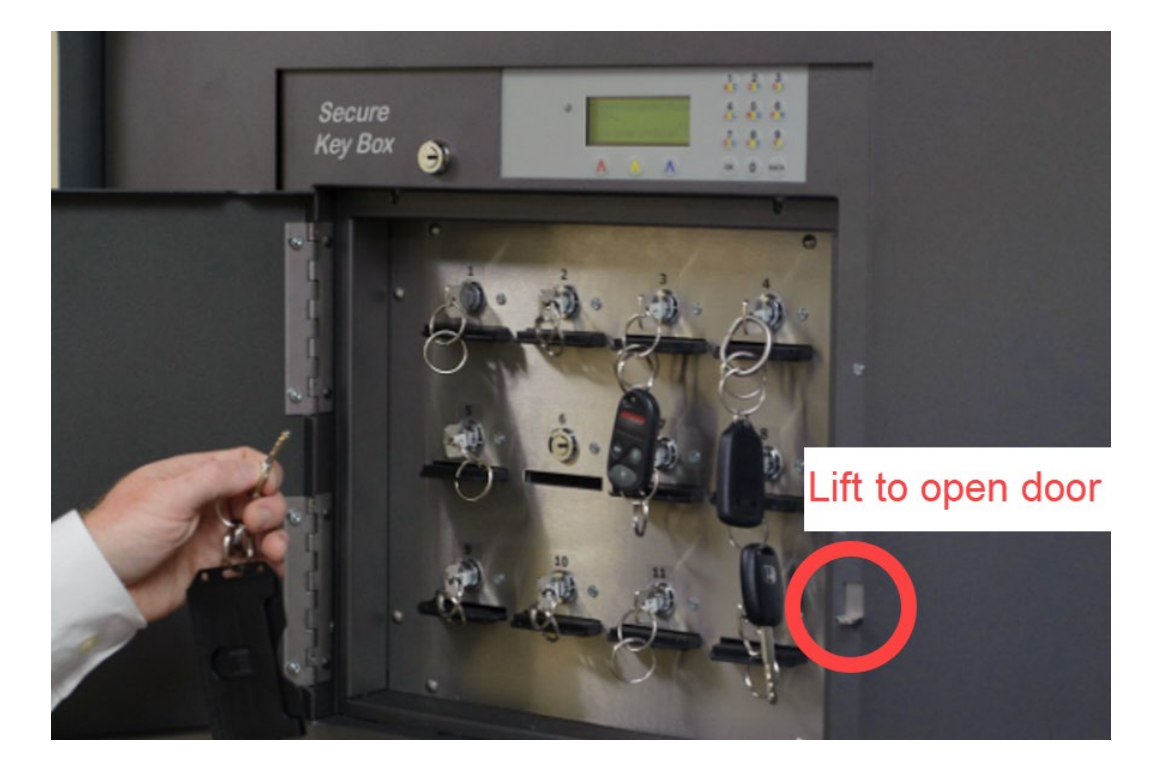

- 1. The light next to the door will light up. Lift the latch and open the door.
- 2. The light next to the correct key will light up.
- 3. Turn the key counterclockwise and remove it.
- 4. Close the door.

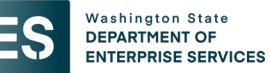

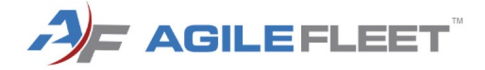

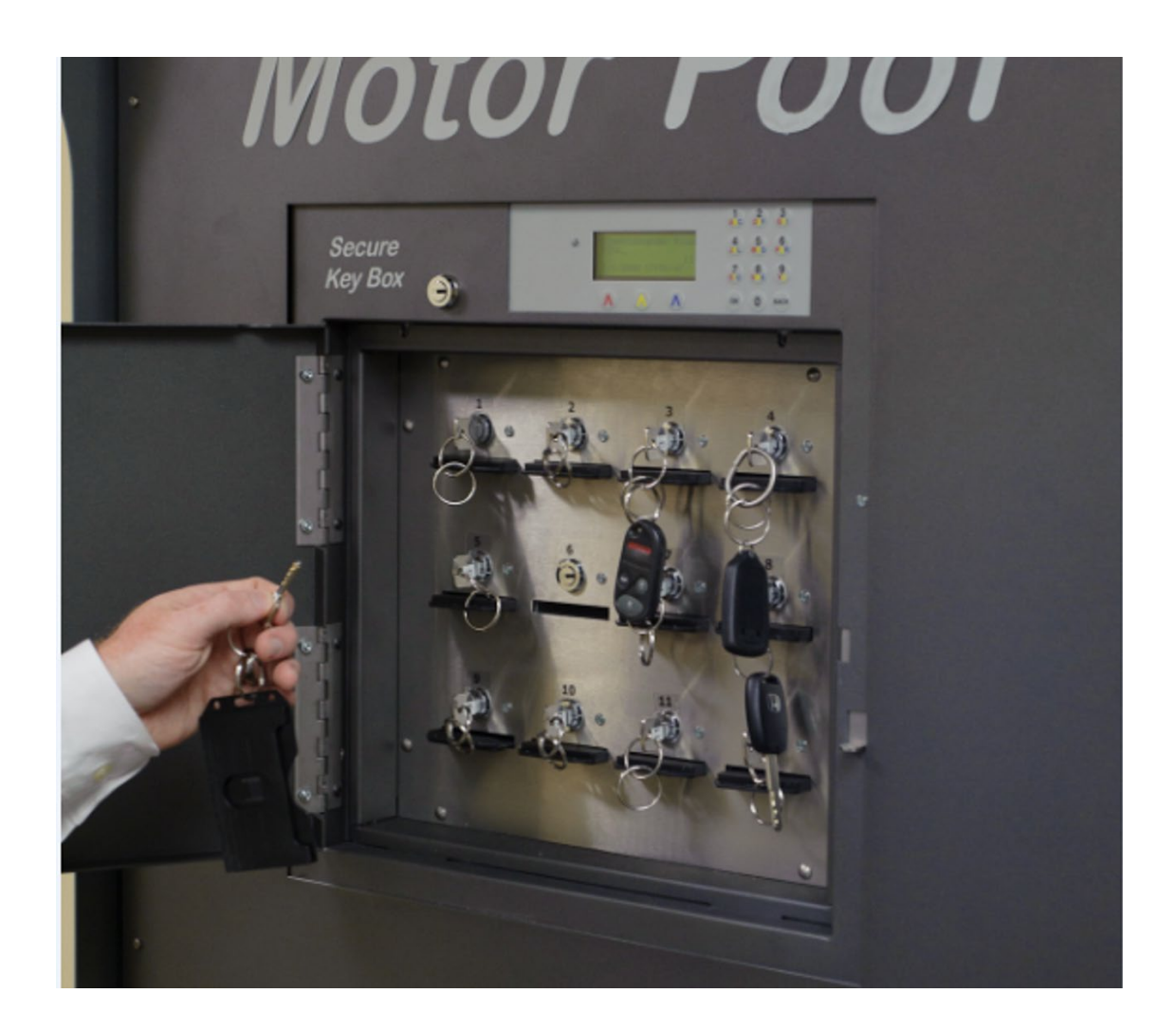

If successful, you will receive a "Your checkout was successful." message.

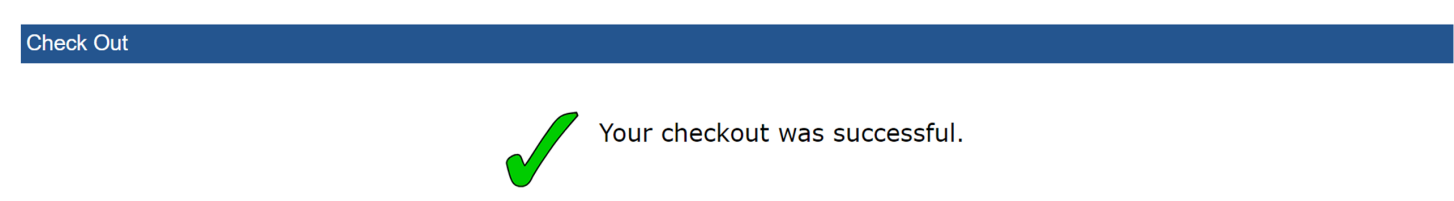

If you are unable to remove the keys in 60 seconds, the system will display a "Your key was not removed in the time allotted." message. Select **Home** to try again.

#### For someone else

WARNING! To retrieve the keys to your vehicle, you will need to use the same username/login (email address) and website password at the kiosk location! To avoid being locked out, please ensure you have this information available when picking up your vehicle.

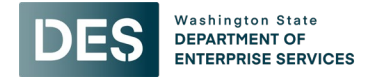

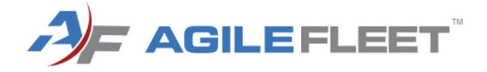

When you arrive to the kiosk to pick up the keys for the vehicle:

1. Locate the touch screen and select **Check Out Vehicle**.

| Welcome                       |                    |  |
|-------------------------------|--------------------|--|
| Please select an option below | <i>i</i> to begin. |  |
|                               | Check Out Vehicle  |  |
|                               | Check In Vehicle   |  |
|                               | Cancel Reservation |  |

Using the same username (email) and password that you use for the vehicle reservation website, log in to the kiosk. If you are unable to recall your password, call Fleet Operations at 360-664-9207 (Monday - Friday, 7:30am - 4:30pm). There is no after-hours assistance.

| Please Log In                                               |                                   |                                                                     | Home                                 |
|-------------------------------------------------------------|-----------------------------------|---------------------------------------------------------------------|--------------------------------------|
| Welcome to DES Fle<br>below using your Fle<br>and password. | eet Operation's<br>eetCommande    | Automated Keybox Rental System<br>r reservation system username/log | ו! Please log in<br>gin (work email) |
|                                                             | Username<br>(email):<br>Password: |                                                                     |                                      |
|                                                             |                                   | Show Password Off                                                   | Clear Login                          |

Notice: All logins (and attempts to login) are logged for security reasons.

2. Select Check Out via Confirmation Number.

| Check Out |                              | Administration | Home | Logout |
|-----------|------------------------------|----------------|------|--------|
|           | No approved reservations co  | uld be found.  |      |        |
|           | Check Out via Confirmation N | lumber         |      |        |

3. Enter the **Confirmation Number** using the on-screen keypad. The Confirmation Number is a six-digit number that can be found in the FleetCommander reservation system or in the confirmation emails sent from the system.

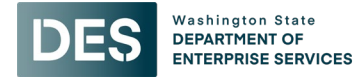

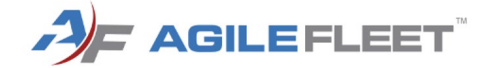

| Check Out                                                                                 | Administration Home Logout |
|-------------------------------------------------------------------------------------------|----------------------------|
| Enter Confirmation Number:                                                                | ack Continue               |
| Please enter your Confirm<br>Number.<br>100025<br>7 8 9<br>4 5 6<br>1 2 3<br>0 🖾<br>Enter | nation X                   |

4. Select Continue.

| Check Out |                                   | Administration | Home Logout |
|-----------|-----------------------------------|----------------|-------------|
|           | Enter Confirmation Number: 100025 | Continue       |             |

- 5. Verify the information in the *Additional Information* section or correct it by touching a field and typing in the onscreen keyboard, and then select **Check Out**.
- 6. The system will check the key status and then unlock the door. The keys for your reservation will be released.

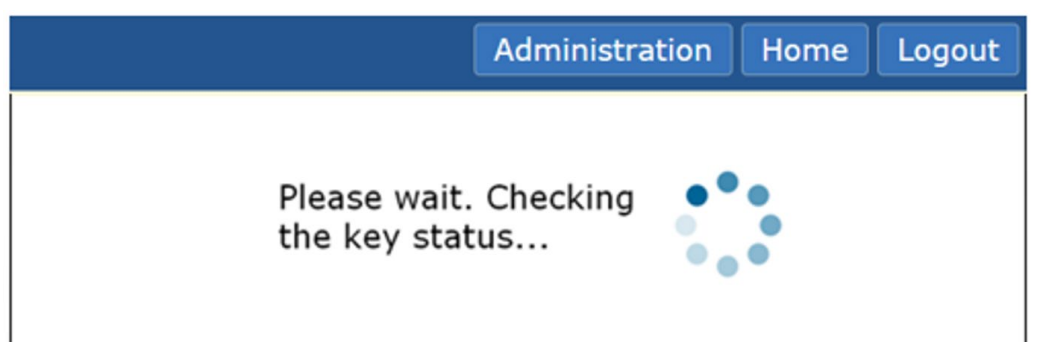

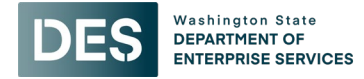

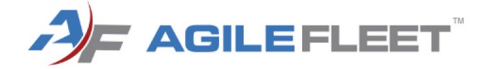

7. A countdown will begin; you have 60 seconds to remove the keys:

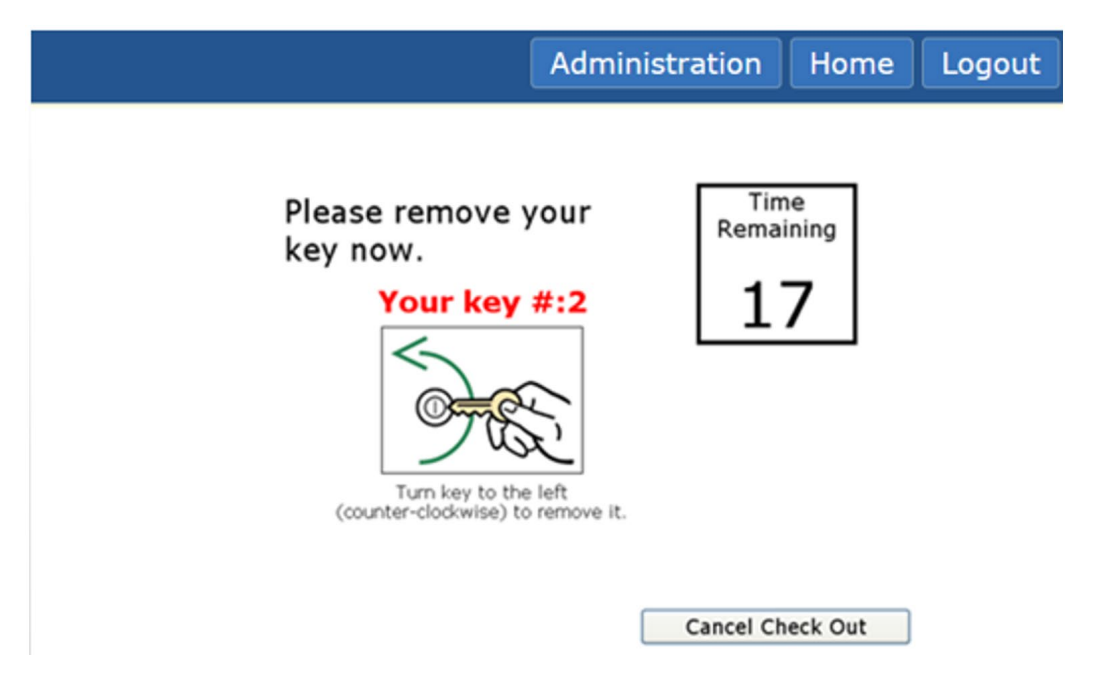

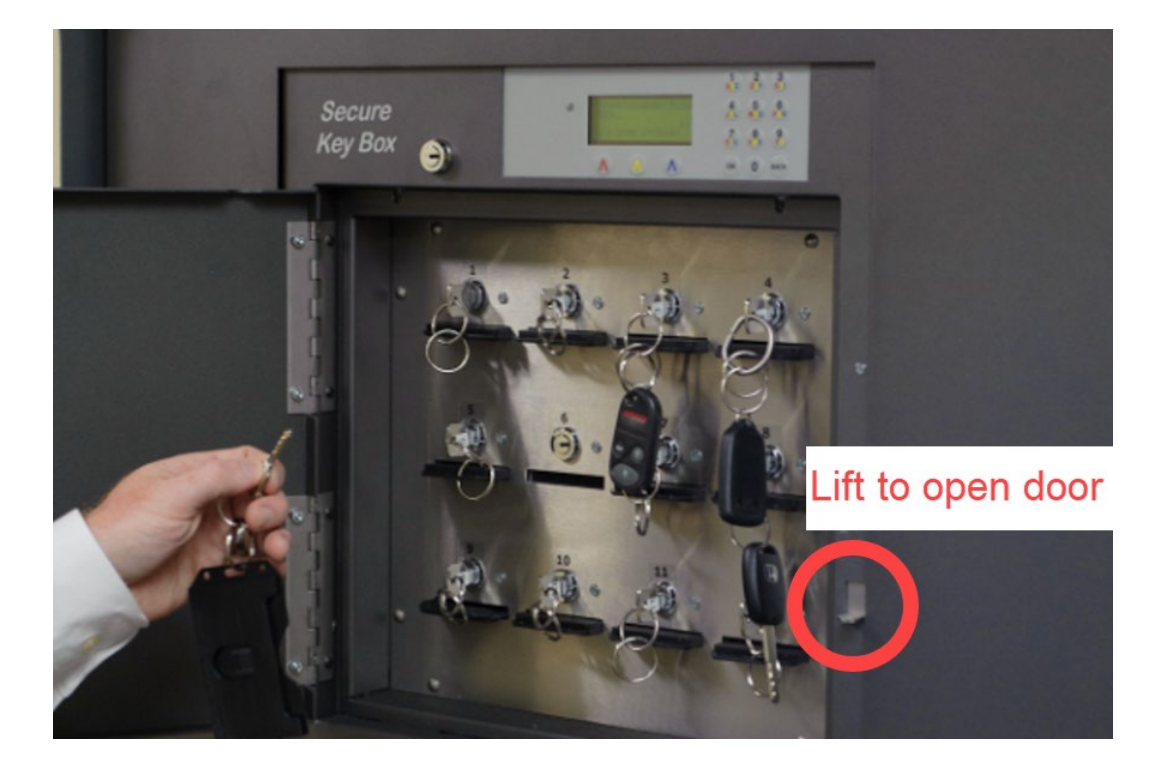

- 1. The light next to the door will light up. Lift the latch and open the door.
- 2. The light next to the correct key will light up.
- 3. Turn the key counterclockwise and remove it.
- 4. Close the door.

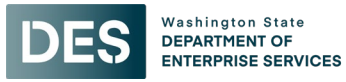

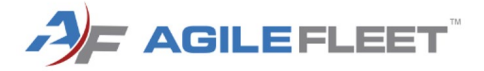

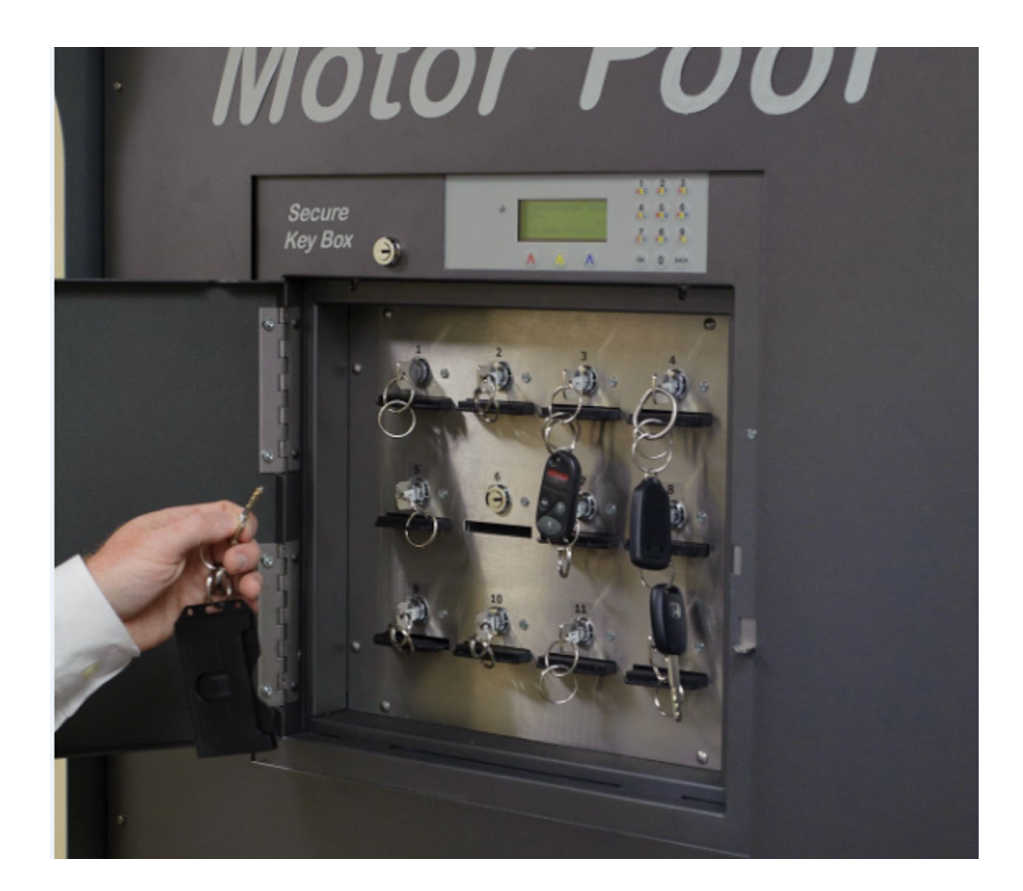

If successful, you will receive a "Your checkout was successful." message.

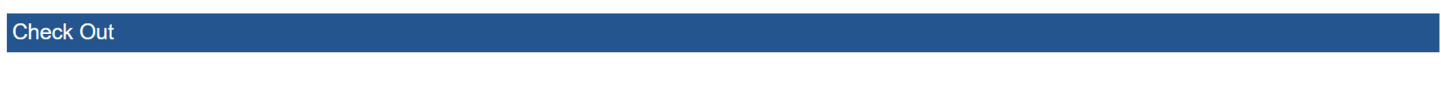

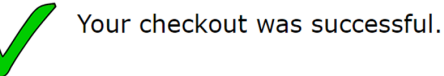

If you are unable to remove the keys in 60 seconds, the system will display a "Your key was not removed in the time allotted." message. Select **Home** to try again.

## Check In Vehicle

WARNING! To return the keys to your vehicle, you will need to use the same username/login (email address) and website password at the kiosk location! To avoid being locked out of the kiosk, please ensure you have this information available when returning your vehicle.

When you arrive to the kiosk to return your vehicle:

1. Locate the touch screen and select **Check In Vehicle**.

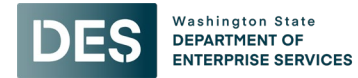

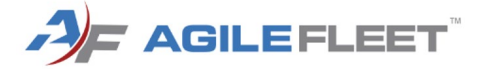

#### Welcome

Please select an option below to begin.

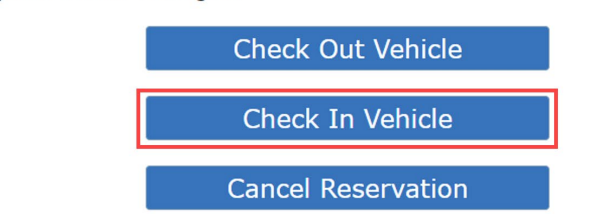

Using the same username (email) and password that you use for the vehicle reservation website, log in to the kiosk. If you are unable to recall your password, call Fleet Operations at 360-664-9207 (Monday - Friday, 7:30am - 4:30pm). There is no after-hours assistance.

| Ple | ease Log In                                                |                             |                                                                                                    | Home |
|-----|------------------------------------------------------------|-----------------------------|----------------------------------------------------------------------------------------------------|------|
|     | Welcome to DES Flo<br>below using your Fl<br>and password. | eet Operation<br>eetCommand | 's Automated Keybox Rental System! Please log in<br>er reservation system username/login (work email | )    |
|     |                                                            | Username<br>(email):        |                                                                                                    |      |
|     |                                                            | Password:                   | Show Password ( ) Off                                                                                |      |
|     |                                                            |                             | Clear Log                                                                                            | gin  |

Notice: All logins (and attempts to login) are logged for security reasons.

3. Select the **Conf #** next to the reservation.

| Check I                              | n                |       |                     |                       | Home                    | Logout |
|--------------------------------------|------------------|-------|---------------------|-----------------------|-------------------------|--------|
| Please select a vehicle to check in. |                  |       |                     |                       |                         |        |
|                                      | Conf # Vehicle A |       | Actual Start        | Scheduled End         | Comments                |        |
|                                      | 100020           | 74834 | 05/17/2023 04:55 PM | 05/17/2023 08:00 PM * | Currently Checked Out   |        |
|                                      |                  |       |                     | Help                  | My Vehicle Is Not Shown |        |

4. Check In screen:

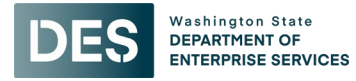

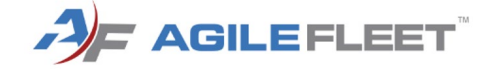

| DES      | Washington State<br>DEPARTMENT OF<br>ENTERPRISE SERVIC                                                                                                    | ES                                                             |                                                                   |                               |      |        |
|----------|----------------------------------------------------------------------------------------------------|----------------------------------------------------------------|-------------------------------------------------------------------|-------------------------------|------|--------|
| Check In |                                                                                                    |                                                                |                                                                   | Administration                | Home | Logout |
|          | Complete the form                                                                                                    | below and click "Check In" to complete t                       | his reservation.                                                  |                               |      |        |
|          | Reservation Information                                                                                                    |                                                                |                                                                   |                               |      |        |
|          | Confirmation Number:         100053         Driver:         Hurst, Emily (emily.hurst1@des.wa.gov)           Schedule:         12/18/2024         11:33 AM - 12/18/2024 02:00 PM |                                                                |                                                                   |                               |      |        |
|          | Vehicle Information                                                                                                    |                                                                | 08488M                                                            |                               |      |        |
|          | Vehicle Name:                                                                                                    | 08488M                                                         | License Number                                                    | Mileage Out: 0<br>Mileage In: |      |        |
|          | Description:<br>Vehicle Condition:                                                                                                    | 2016, SILVER, FORD, C-MAX<br>(blank)                           |                                                                   |                               |      |        |
|          | Additional Information Full tank or plugged in None selected  (EV)?: Comments: Detail any body damage, mechanical issues, or general comments about the vehicle here:            |                                                                |                                                                   |                               |      |        |
|          |                                                                                                    | If you have questions, call our office at 360-664-9207 (Monday | r - Friday, 7:30am - 4:30pm), or email <b>mpdispatch@des.wa.g</b> | Home Cheo                     |      |        |

- **Mileage In**: If you <u>did not turn the vehicle on</u>, but need to return the keys to the kiosk, you will be prompted to enter mileage. Enter the starting mileage that is displayed in the "Mileage Out" field above.
- Full tank or plugged in (EV)?: Select whether the vehicle has a full tank of gas (if gas or hybrid) or if it is plugged in (if it's an electric vehicle).
- **Comments**: If there are comments (e.g., such as a warning or check engine light, broken windshield, etc.), enter those in the **Comments** field.

Then, select Check In.

- 5. The system will check status and unlock the door.
- 6. A countdown will begin; you have 60 seconds to return the keys.

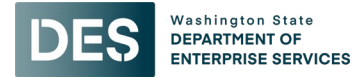

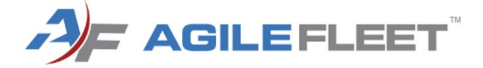

Logout

Home

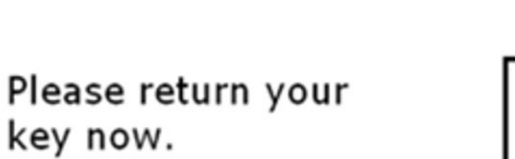

## Your key #:5

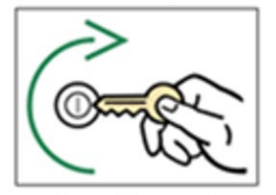

Insert key and turn to the right (clockwise).

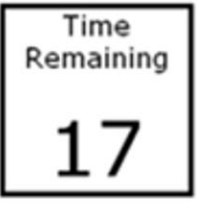

Administration

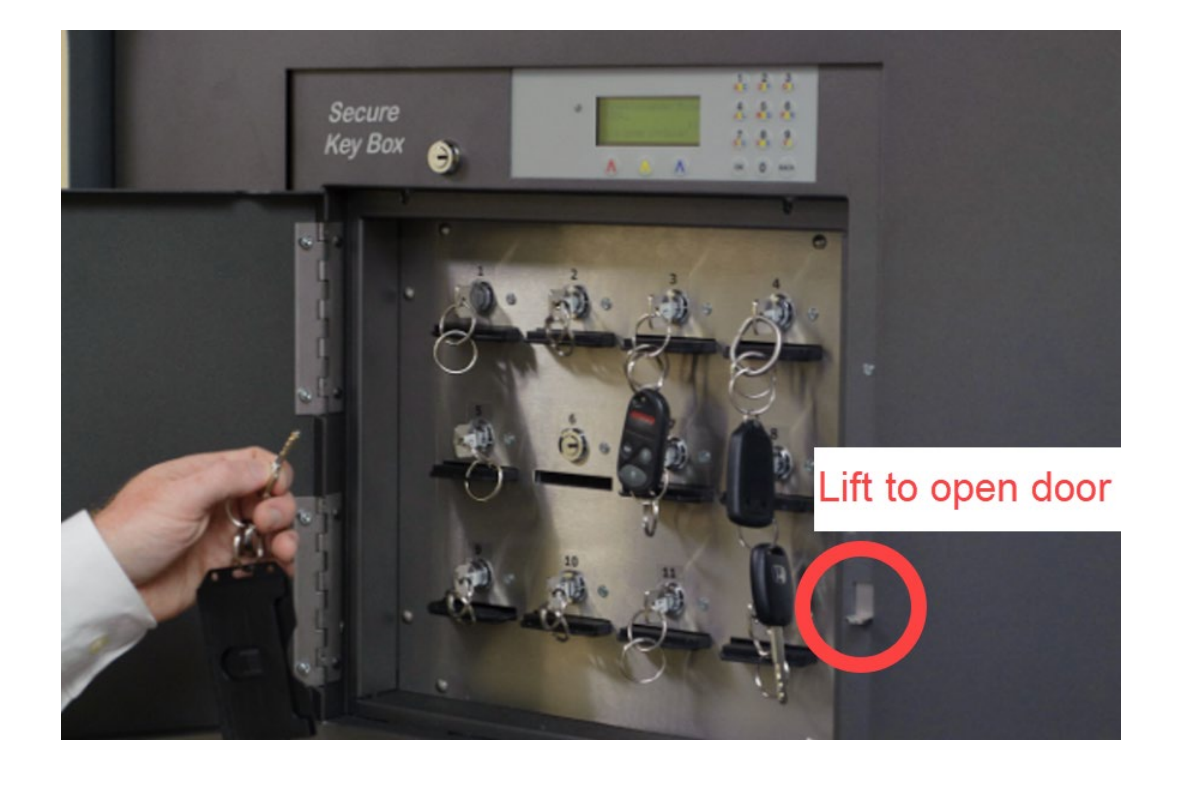

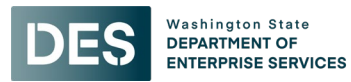

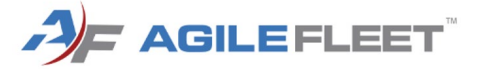

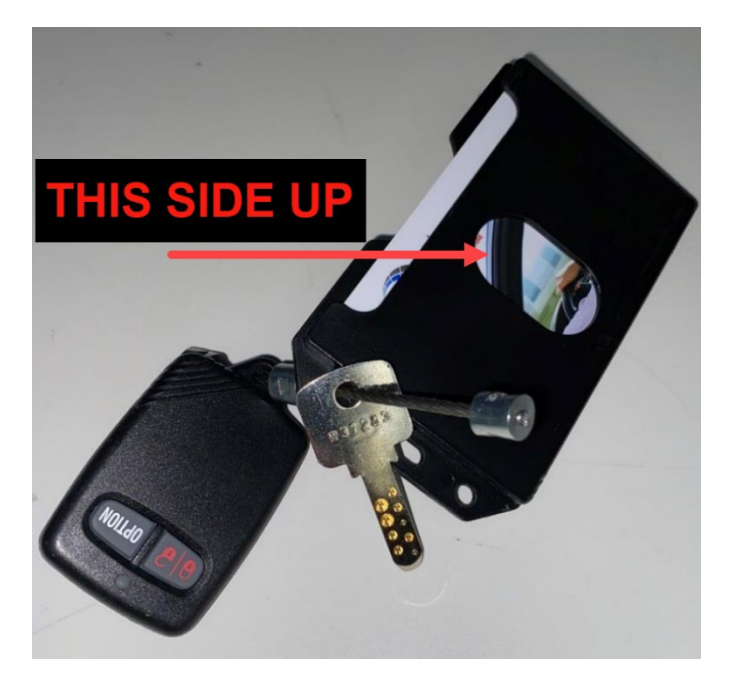

- 1. The light next to the door will light up. Lift the latch and open the door.
- 2. The light for your key slot will light up.
- 3. First, insert the card holder with the oval cutout facing up. Then, enter the key and turn it clockwise.
  - <u>Note</u>: You **must turn the key clockwise** to complete the return!
- 4. Close the door.

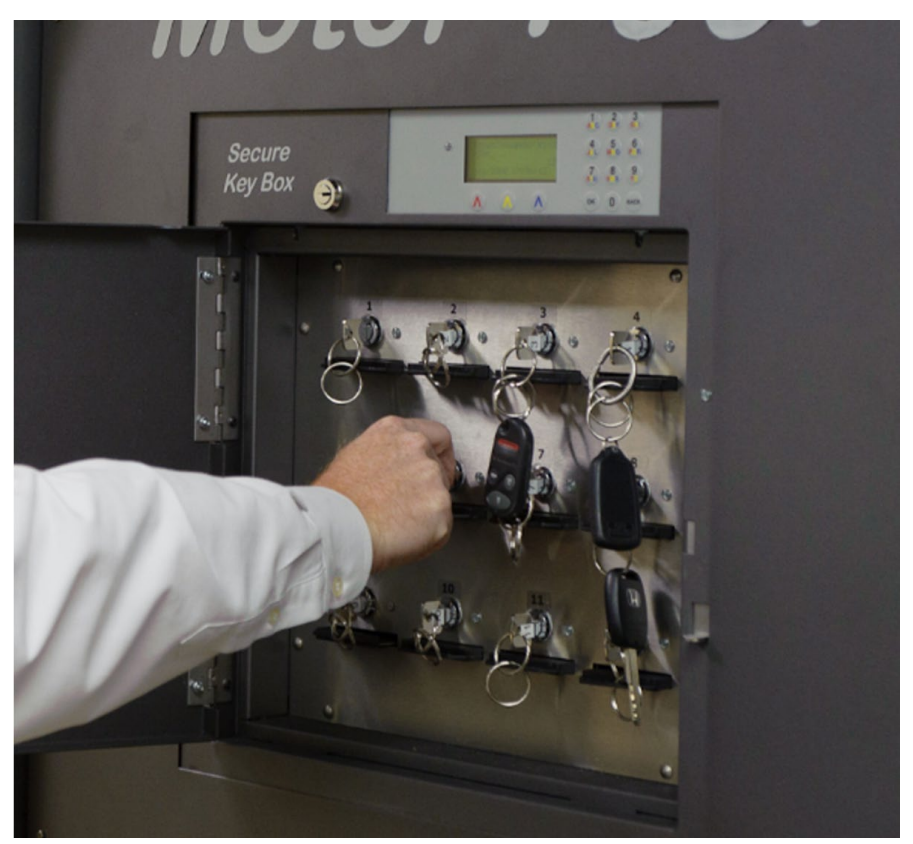

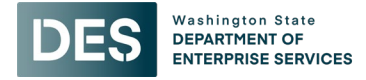

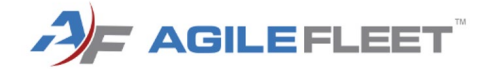

<u>Note</u>: If you don't return the key, the countdown continues.

7. When the countdown hits 0, the system will finish checking the key status.

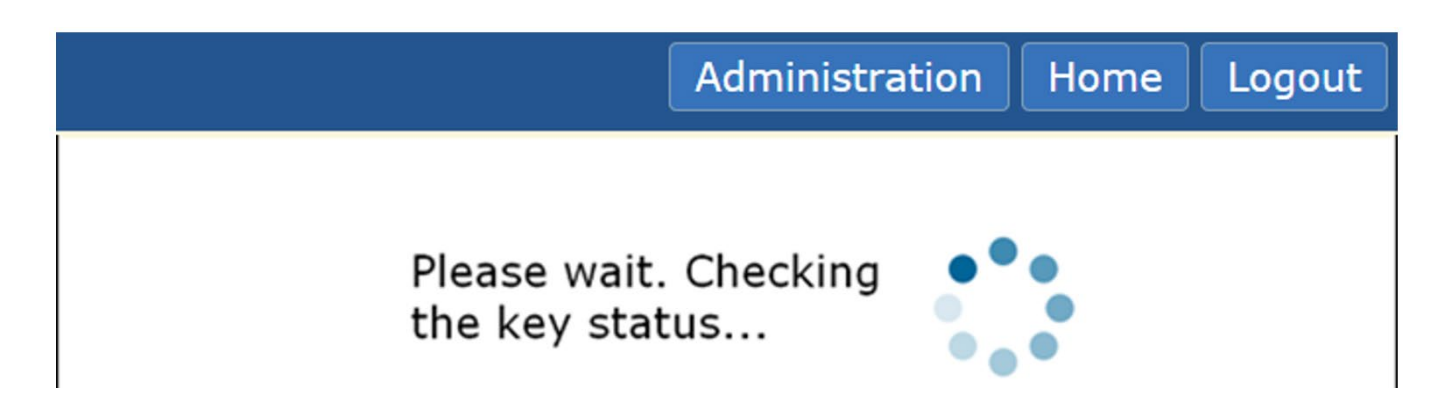

If your check-in was successful, you will receive a "Your check-in was successful." message.

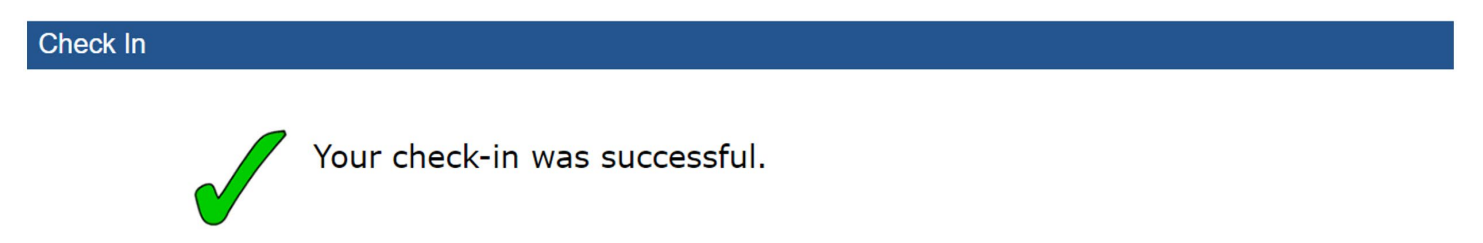

If your check-in was **not** successful, you will receive a "Key not returned in the time allotted..." message. Select **Return to Menu** and try again.

## Assistance

If you have questions or need assistance with any part of the vehicle reservation or vehicle check out/check in process, please contact DES Fleet Services at (360) 664-9207 (Monday - Friday, 7:30am - 4:30pm) or email mpdispatch@des.wa.gov.